# 碩士論文口試申請操作

系統登入說明

#### 學校首頁->在校學生->校務行政系統

#### 輸入帳號(學號)、密碼(第一次登入使用時為身分證字號)->點選登入校務行政系統

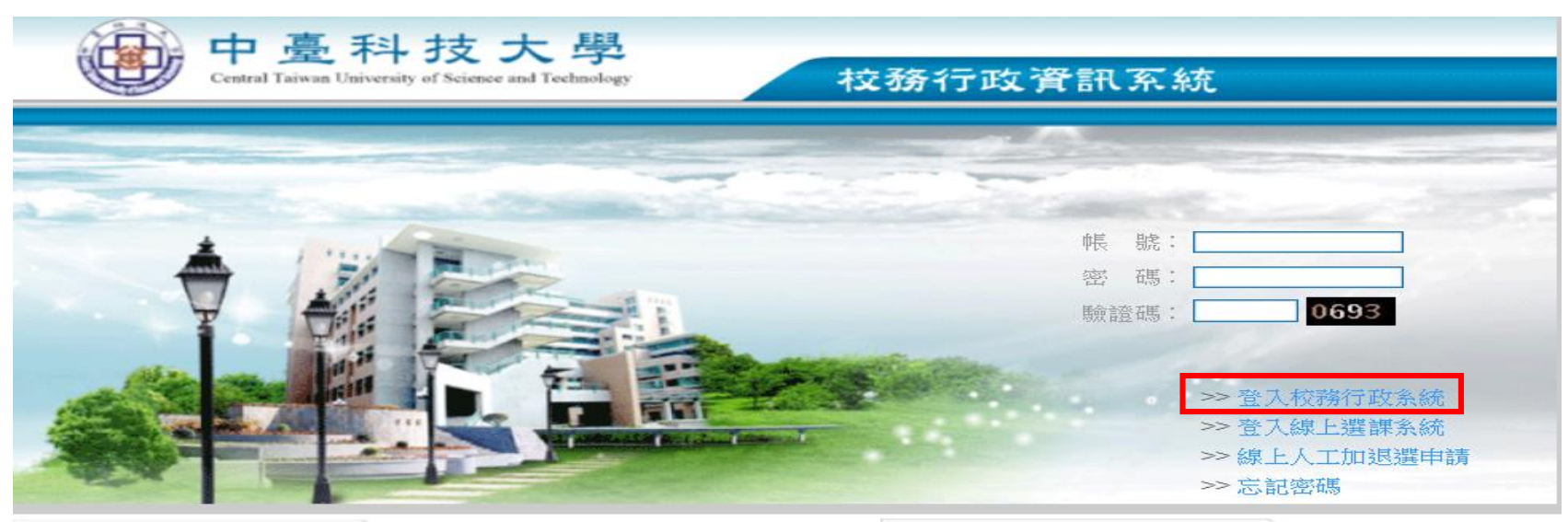

>>> 最新訊息

>>> 校務行政系統操作説明

#### 請使用chrome瀏覽器開啟

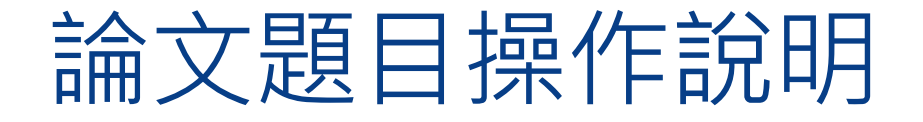

本功能位於校務行政系統的學生資訊系統→研究生論文管理系統→學生畢業論文作 業→論文題目,如下圖所示。

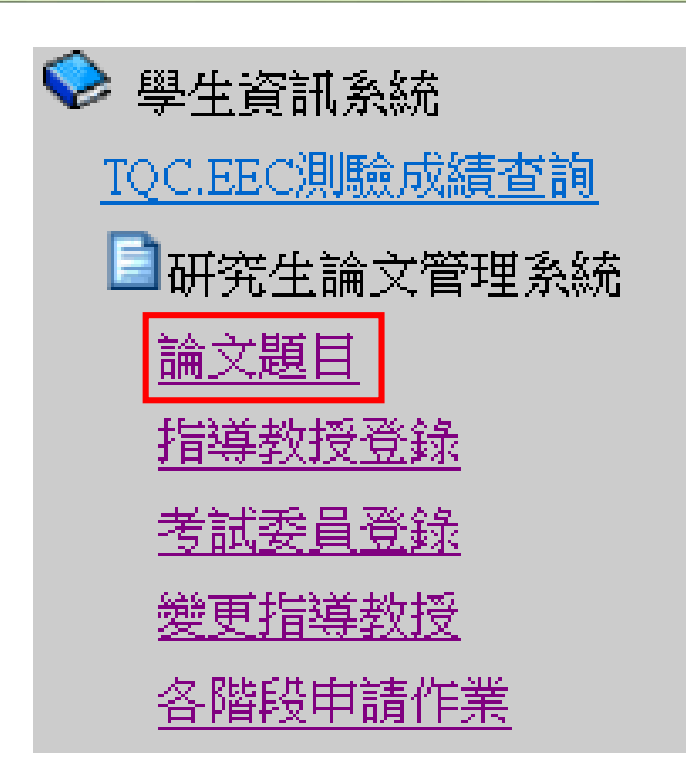

#### 點選進入後,顯示畫面,如下圖

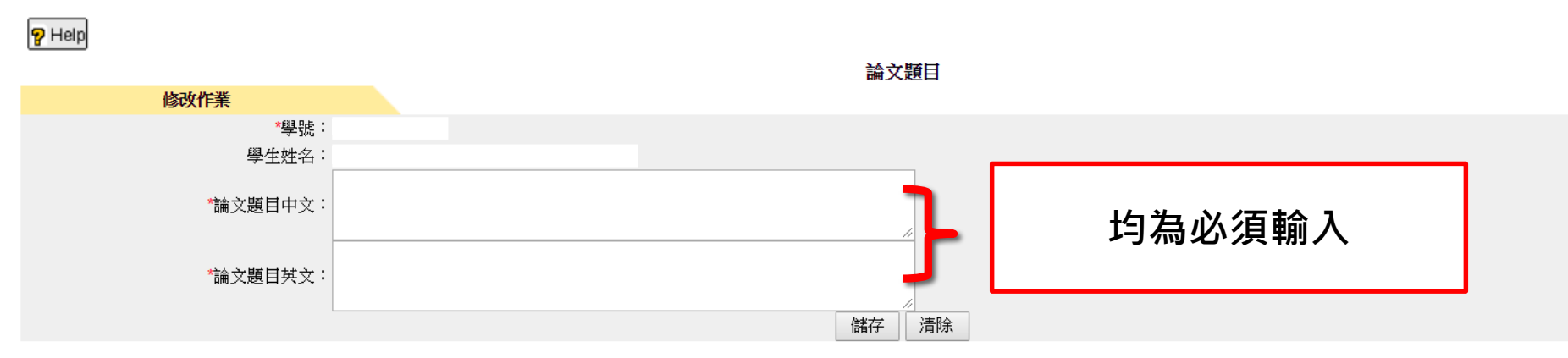

## 輸入**論文題目中文、論文題目英文。** 輸入完畢後,按下「儲存」會將所輸入論文題目的資料儲存下來。

儲存成功後將會彈出此訊息視窗,如下圖所示:

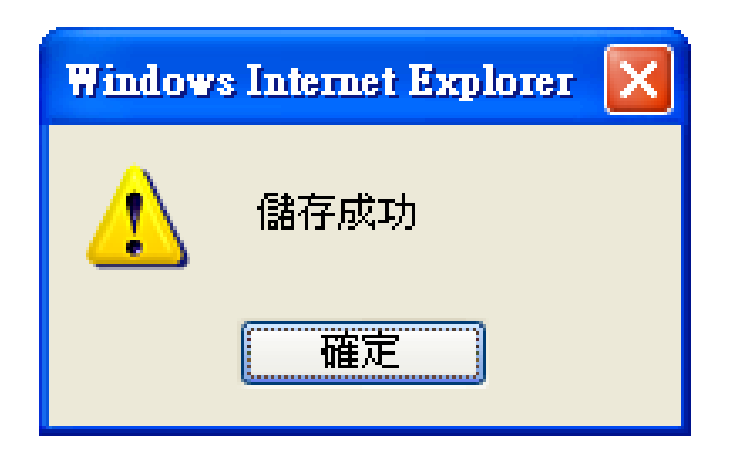

## 指導教授登錄操作說明

本功能位於校務行政系統的學生資訊系統→研究生論文管理系統→學生畢業論文作 業→指導教授登錄,如下圖所示。

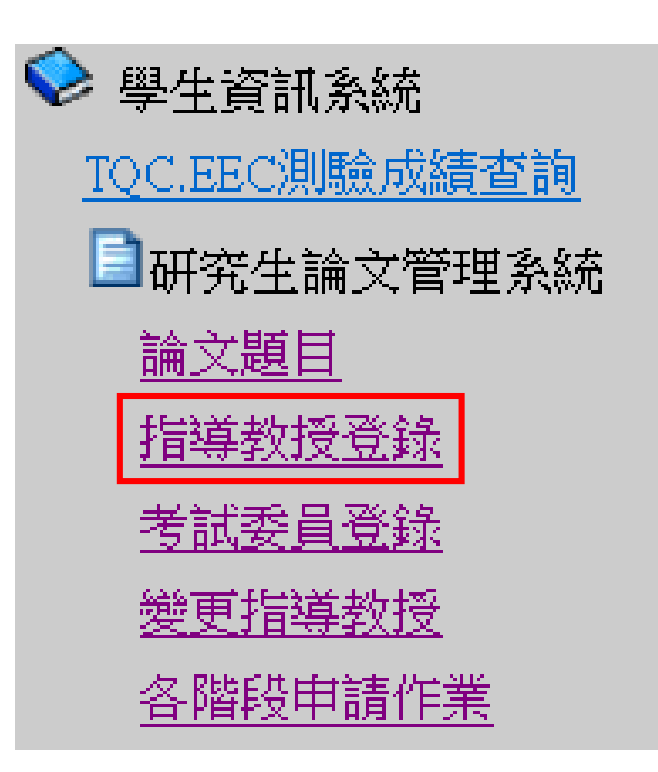

點選進入後,顯示畫面,如下圖。

申請指導教授登錄的方式為:首先按下左上角的「新增」。

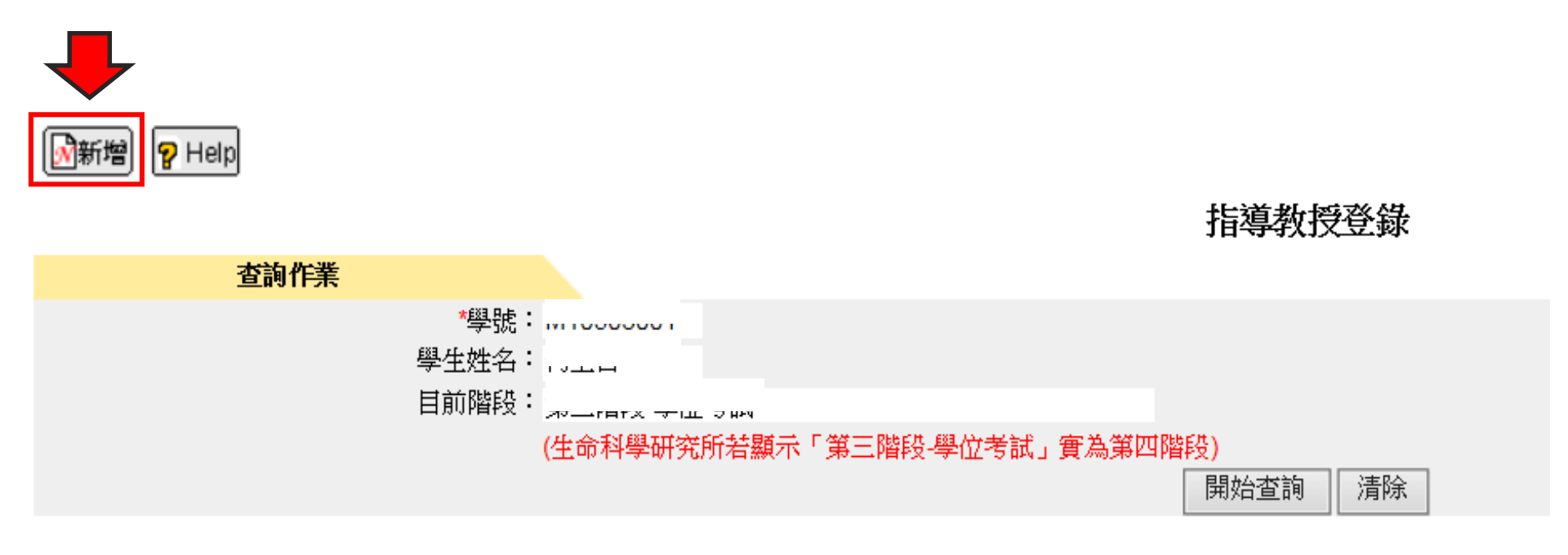

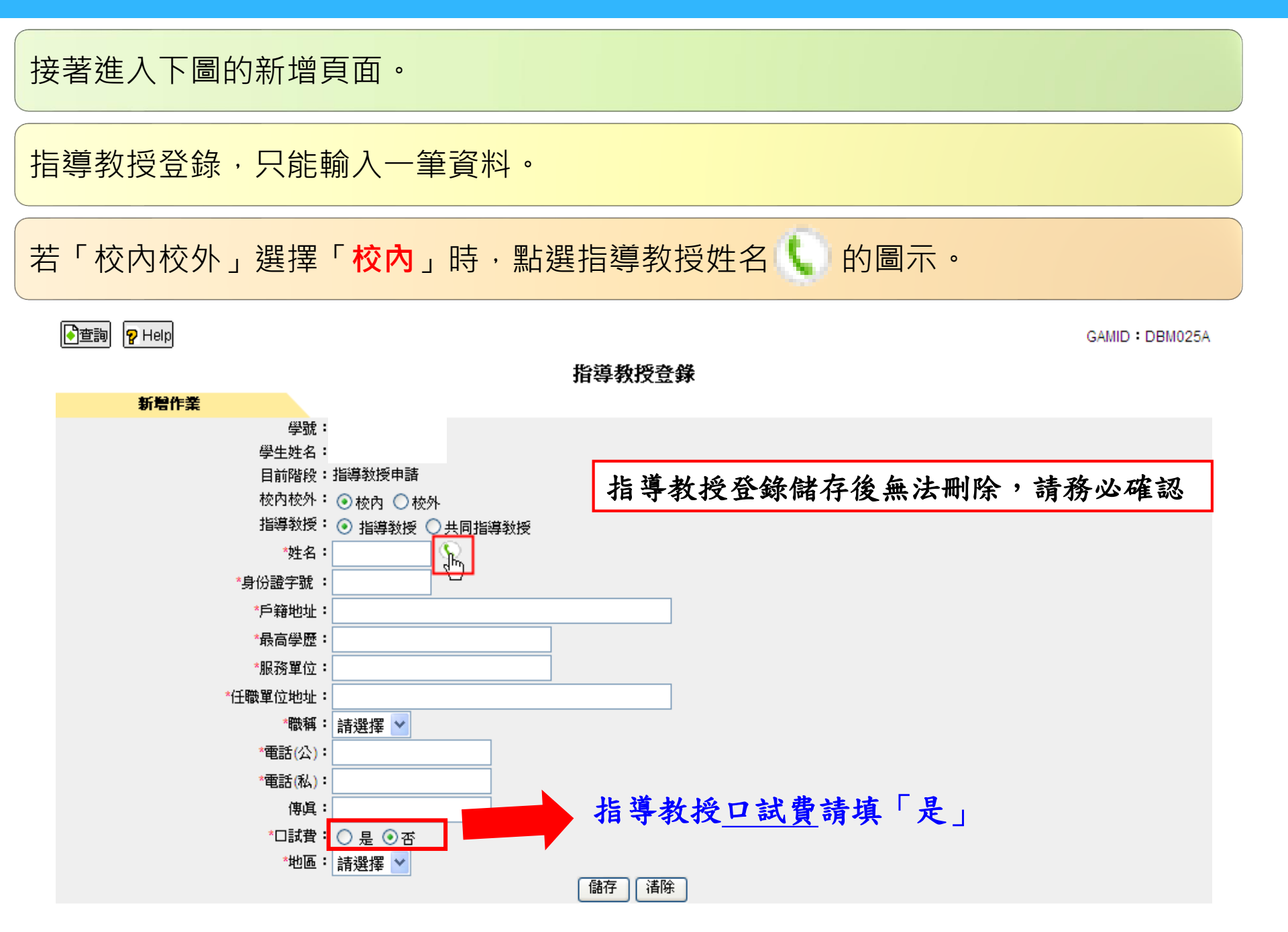

點選指導教授姓名 ()的圖示,便會彈出如下圖的選單。

關鍵字輸入指導教授的姓名,按「查詢」找到自己的指導教授。

#### 點選指導教授的員工編號或姓名即可。

點選後,系統會自動帶出校內 指導教授姓名、校內指導教授 身份證字號、校內指導教授最 高學歷、校內指導教授服務單 位、校內指導教授任職單位地 址、職稱,但電話(公)或電話 (私)若在人事資料有填寫會自 動帶出

| 🏉 教授 - Windows Internet ) | Explorer 📃 🗖 🔀 |
|---------------------------|----------------|
|                           |                |
|                           | <u>т-й і-й</u> |
| · 願鍵子: <u> 宣詞</u>         |                |
| 員工編號                      | 姓名             |
| <u>101001</u>             | <u>李本燿</u>     |
| <u>101002</u>             | <u>陳永寶</u>     |
| <u>101003</u>             | 林永堅            |
| <u>101004</u>             | 陳慈峰            |
| <u>101005</u>             | 劉瑞琳            |
| <u>101006</u>             | 劉智濬            |
| <u>101010</u>             | 林宜青            |
| <u>101011</u>             | 林青蓉            |
| <u>101013</u>             | <u>張曉玲</u>     |
| <u>101014</u>             | 楊靜愉            |
|                           | 網站 🔍 100% 👻 🛒  |

## 其次輸入戶籍地址、電話(公)、電話(私)、傳真。 (電話(公)、電話(私)必須輸入一項即可)

#### 輸入完畢後,按下「儲存」。

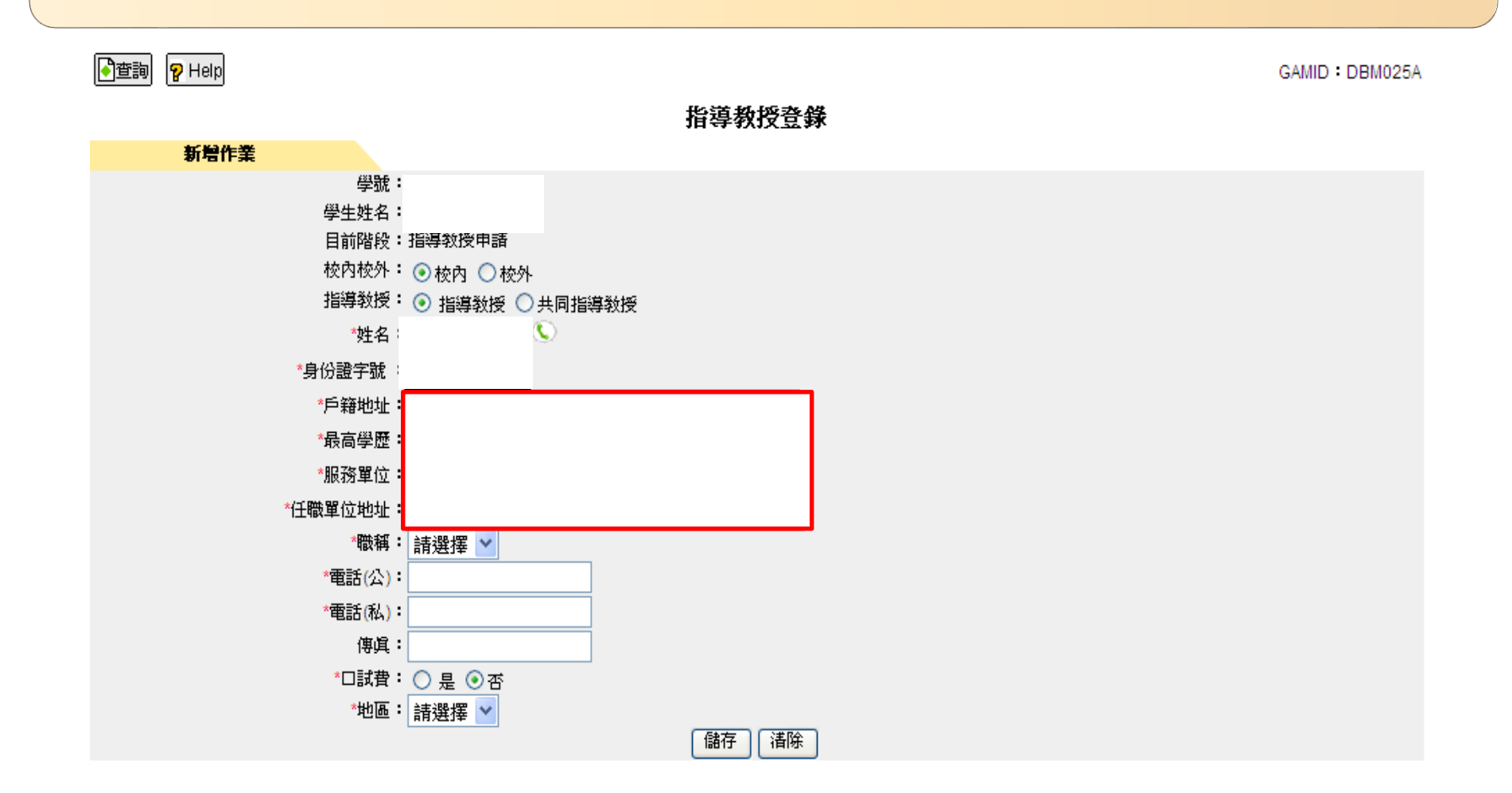

在校外指導教授的欄位上依序輸入姓名、身份證字號、戶籍地址、最高學歷、服務單位、任職單位地址、職稱、電話(公)、電話(私)、傳真,選擇口試費、輸入地區。

輸入完畢後,按下「儲存」會將所輸入指導教授的資料儲存下來。

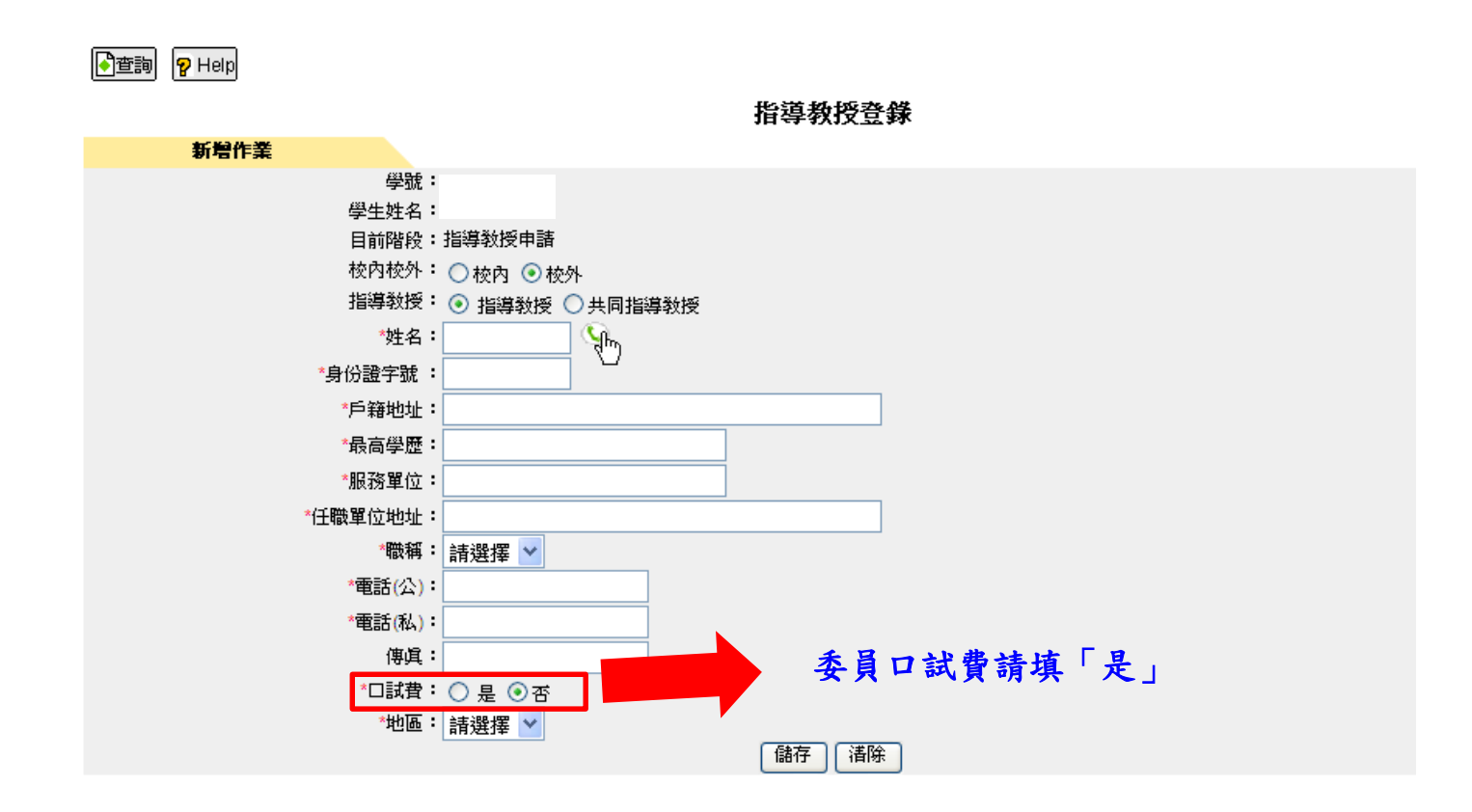

按下「儲存」後,將會看到「請確認指導教授相關資料是否正確!」的訊息視窗,按 「確定」,將會看到新增成功的訊息視窗,如下圖所示

查詢指導教授登錄的方式為:點選進入後,顯示學生資料畫面(如下圖),按下「開始 查詢」。

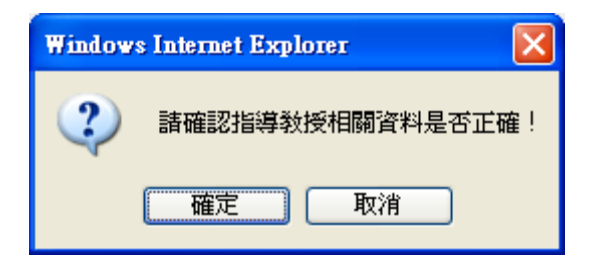

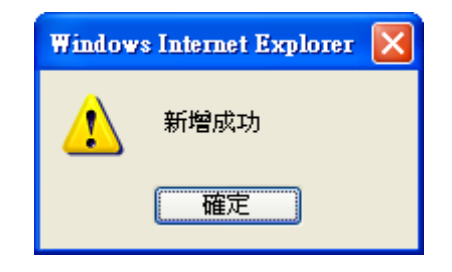

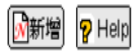

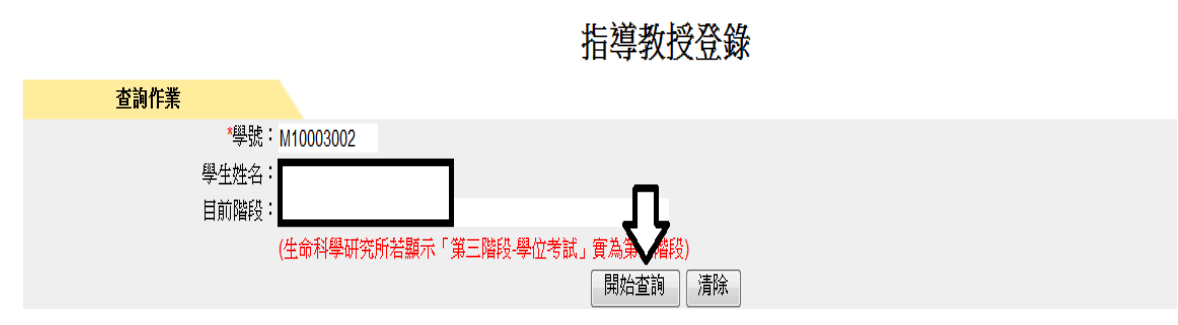

## 考試委員登錄操作說明

#### 本功能位於校務行政系統的學生資訊系統→研究生論文管理系統→學生畢業論文作 業→考試委員會登錄,如下圖所示。

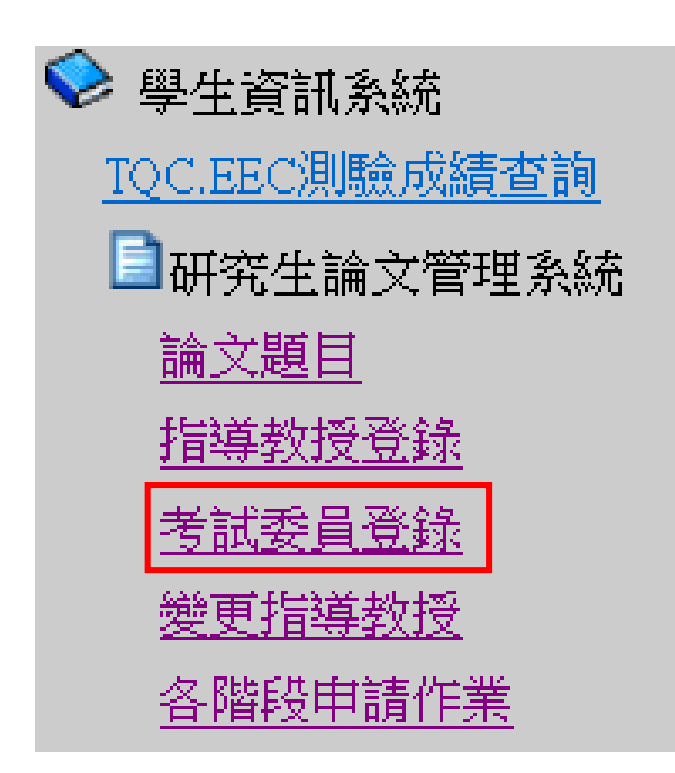

點選進入後,顯示畫面。

#### 申請考試委員登錄的方式為:首先按下左上角的「新增」。

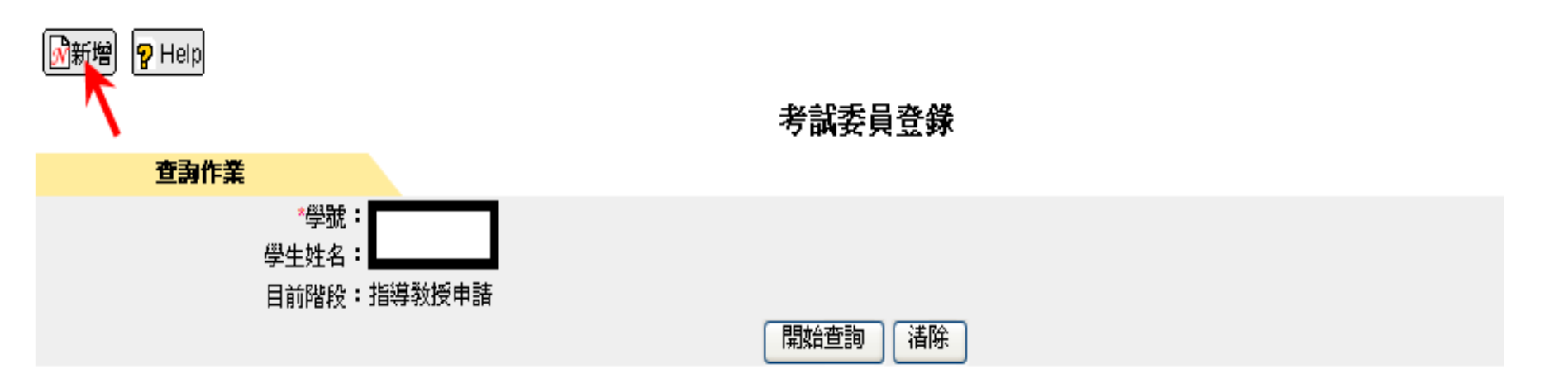

點選進入後,顯示畫面,如下圖。 若校內校外選擇「校內」,點選考試委員姓名 ()的圖示,帶出全部老師的資料。 其次輸入戶籍地址、電話(公)、電話(私)、傳真,選擇口試費,最後選擇地區。輸入完畢後,按 下「儲存」。

新增作業 學號: 學生姓名 請將考試委員最高學歷填寫完整 目前階段:指導教授申請 校内校外: ⊙校内 ○校外 例:台灣大學醫療機構研究所博士 \*姓名: Տվեղ \*身份證字號 : \*戶籍地址: \*最高學歴: \*服務單位: \*任職單位地址: \*職稱: 請選擇 🗸 \*電話(公): \*電話(私): 傳眞: 校內委員口試費請填「是」 \*□試費: ○ 是 ⑧ 否 \*地區:請選擇 🗸 清除 儲存

考試委員登錄

同指導教授登錄方式

若校內校外選擇「校外」,點選考試委員姓名 ()的圖示,

#### 將會看到「若為校外教授,則請直接輸入相關資料!」訊息視窗如右下圖所示:

|●|笪詞| |Ÿ Help|

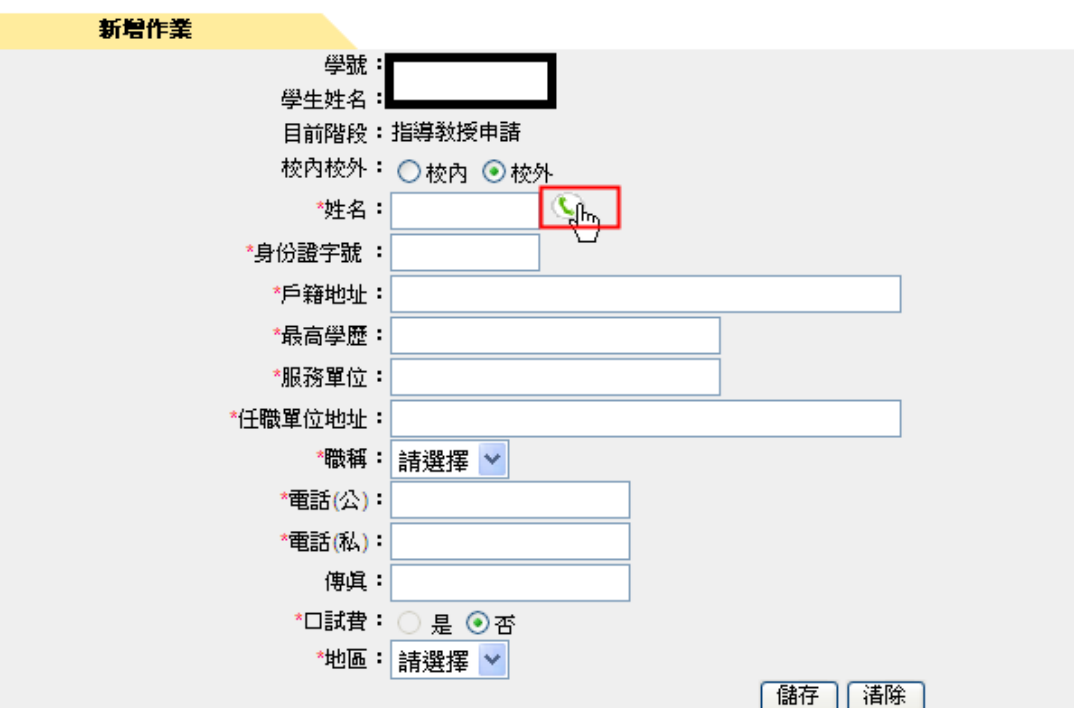

考試委員登錄

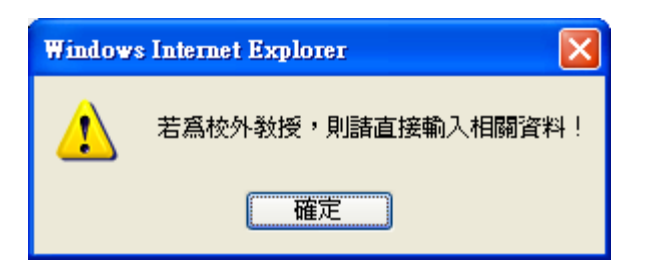

在校外考試委員的欄位上依序輸入姓名、身份證字號、戶籍地址、最高學歷、服務單 位、任職單位地址、選擇職稱、電話(公)、電話(私)、傳真,選擇口試費、輸入地區。 輸入完畢後,按下「儲存」會將所輸入考試委員的資料儲存下來。

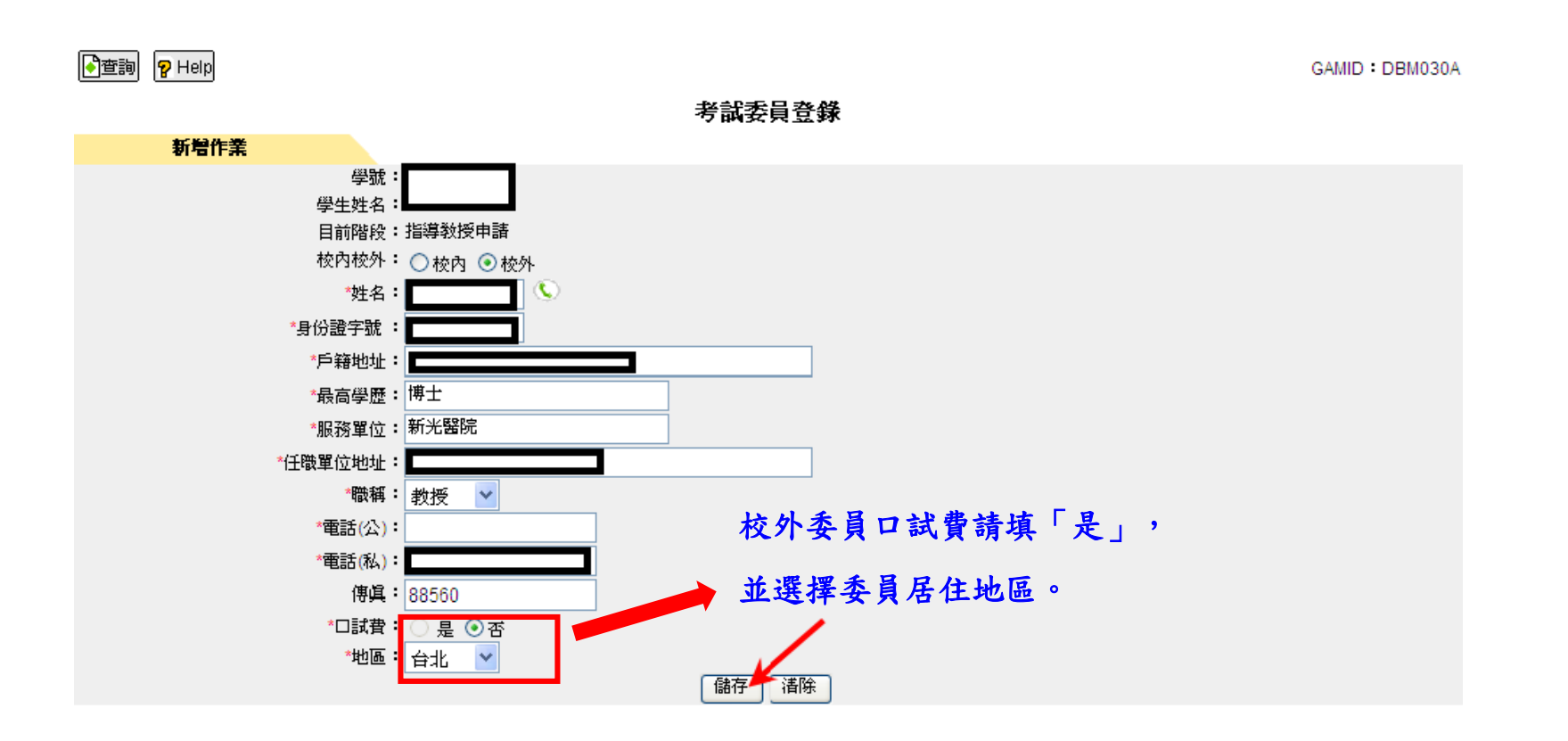

## 各階段申請作業操作說明

本功能位於校務行政系統的學生資訊系統→研究生論文管理系統→學生畢業論文作業 →各階段申請作業,如下圖所示。

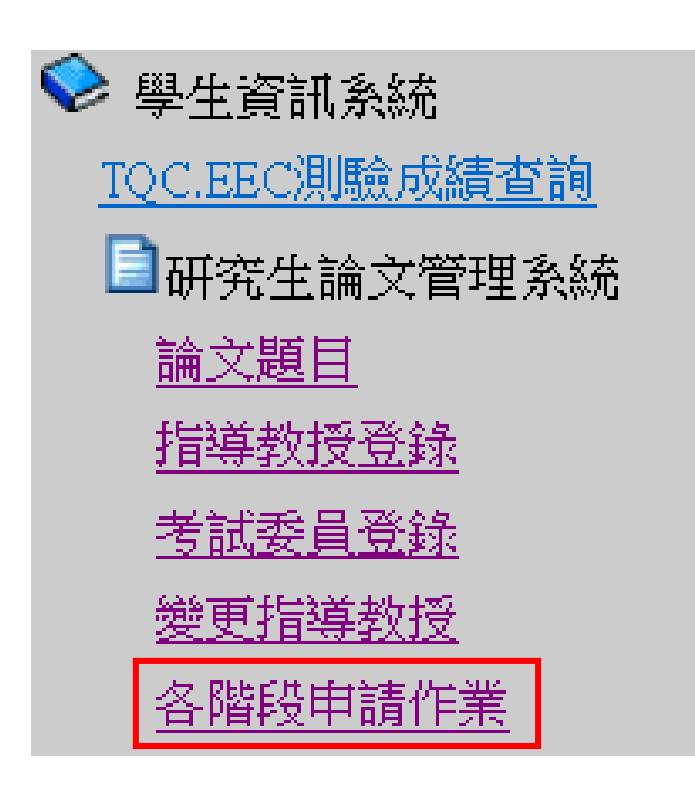

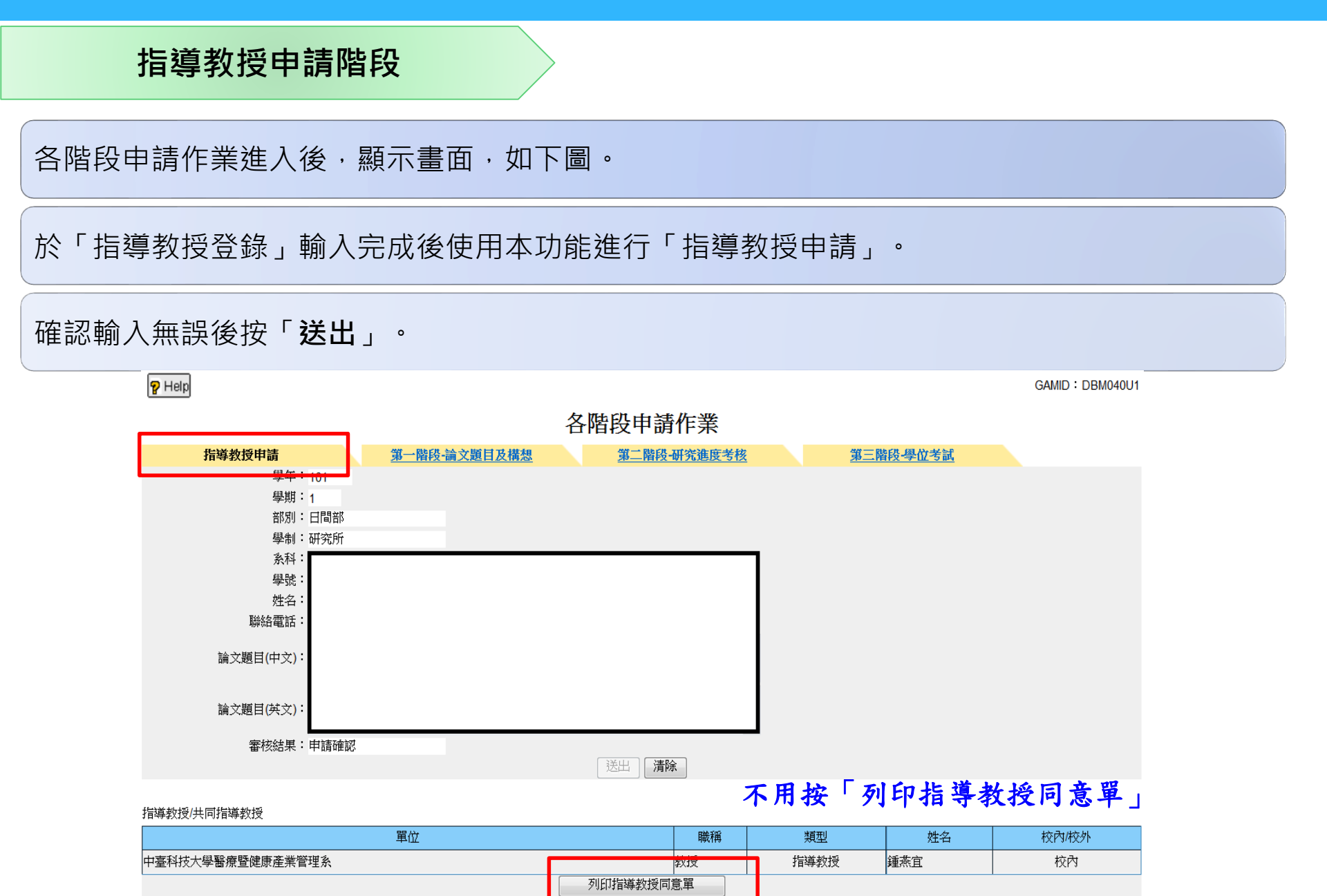

### 按「送出」後會顯示以下的警告訊息並按「確定」

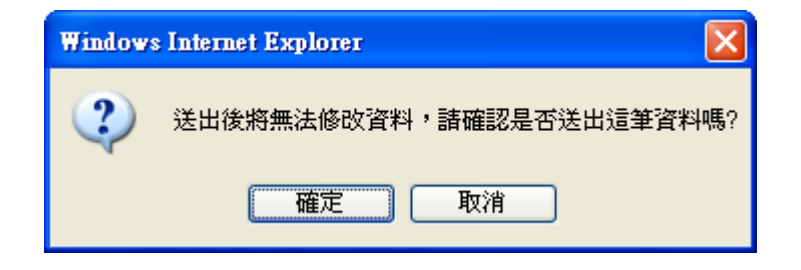

### 將會顯示「送出成功,請列印相關申請單!」的訊息」

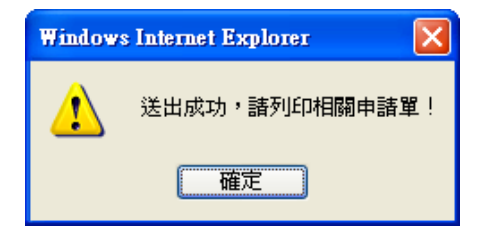

### 注意:不用按「列印指導教授同意單」(上頁PPT有註記)

#### 審查通過後請先至畫面上方頁籤進入「學位考試」畫面

#### 輸入**報告日期、報告時間、報告地點**,按「儲存」並「送出」

| P Help |                 |               |           | GAMID : DBM040U4         |
|--------|-----------------|---------------|-----------|--------------------------|
|        |                 |               | 各階段申請作    | F¥                       |
| 指導教授申請 | 第一階段-論文題目及構     | 想 第二階段-研究進度考核 | 第三階段-學位考試 |                          |
|        | 學年:106          |               |           |                          |
|        | 學期:2            |               |           |                          |
|        | 部別:日間部          |               |           |                          |
|        | 學制:研究所          |               |           | ▼ 報告地點請填報前上網登記           |
|        | 系科:醫療暨健康        | 產業管理系         |           |                          |
|        | 學號:             |               |           | https://reurl.cc/n6NGOd  |
|        | 姓名:             |               |           |                          |
|        | 聯絡電話:           |               | 1         | ,並撥所辦電話04-22391647#7282、 |
|        | 論文題目(中文):       |               | 2         | 7273或Line群組確認            |
|        | 論文題目(英文):<br>   |               |           |                          |
|        | *報告日期:107/06/07 | 範例: 097/01/01 |           |                          |
|        | *報告時間: 14 ▼ 時   | 30 ▼ 分        |           |                          |
|        | *報告地點: 2518     |               |           |                          |
|        | 審核結果:待審核        |               |           |                          |
|        |                 |               | 儲存 送出     | 清除                       |

指導教授/共同指導教授

| 單位               | 職稱  | 類型   | 姓名  | 校內/校外 |
|------------------|-----|------|-----|-------|
| 中臺科技大學醫療暨健康產業管理系 | 副教授 | 指導教授 | 許哲瀚 | 校內    |

#### 考試委員

| 單位               | 職稱     | 類型       | 姓名       |                                           | 最高學歷                            | 校內/校外 | 口試費        | 車馬費        |   |
|------------------|--------|----------|----------|-------------------------------------------|---------------------------------|-------|------------|------------|---|
| 中臺科技大學醫療暨健康產業管理系 | 副教授    | 指導教授     | 許哲瀚      | 博士                                        |                                 | 校內    | 是- 金額:1000 | 否          |   |
| 中臺科技大學行銷管理系      | 副教授    |          | 趙建蕾      | 博士                                        |                                 | 校內    | 是- 金額:1000 | 否          |   |
| 國立臺中教育大學體育學系     | 教授     |          | 程一雄      | 天主教輔                                      | 5主教輔仁大學食品營養系運動營養學哲學博士           |       |            | 是- 金額:1000 | 否 |
|                  | 列印學位考討 | (申請書 ) 歹 | 11印學位考試書 | き しょうしん しょうしん しんしょう しんしょう しんしょう しんしん しんしん | 【名冊 列印學位考試相關費用支付申請表 列印學位考試撤銷申請書 |       |            |            |   |

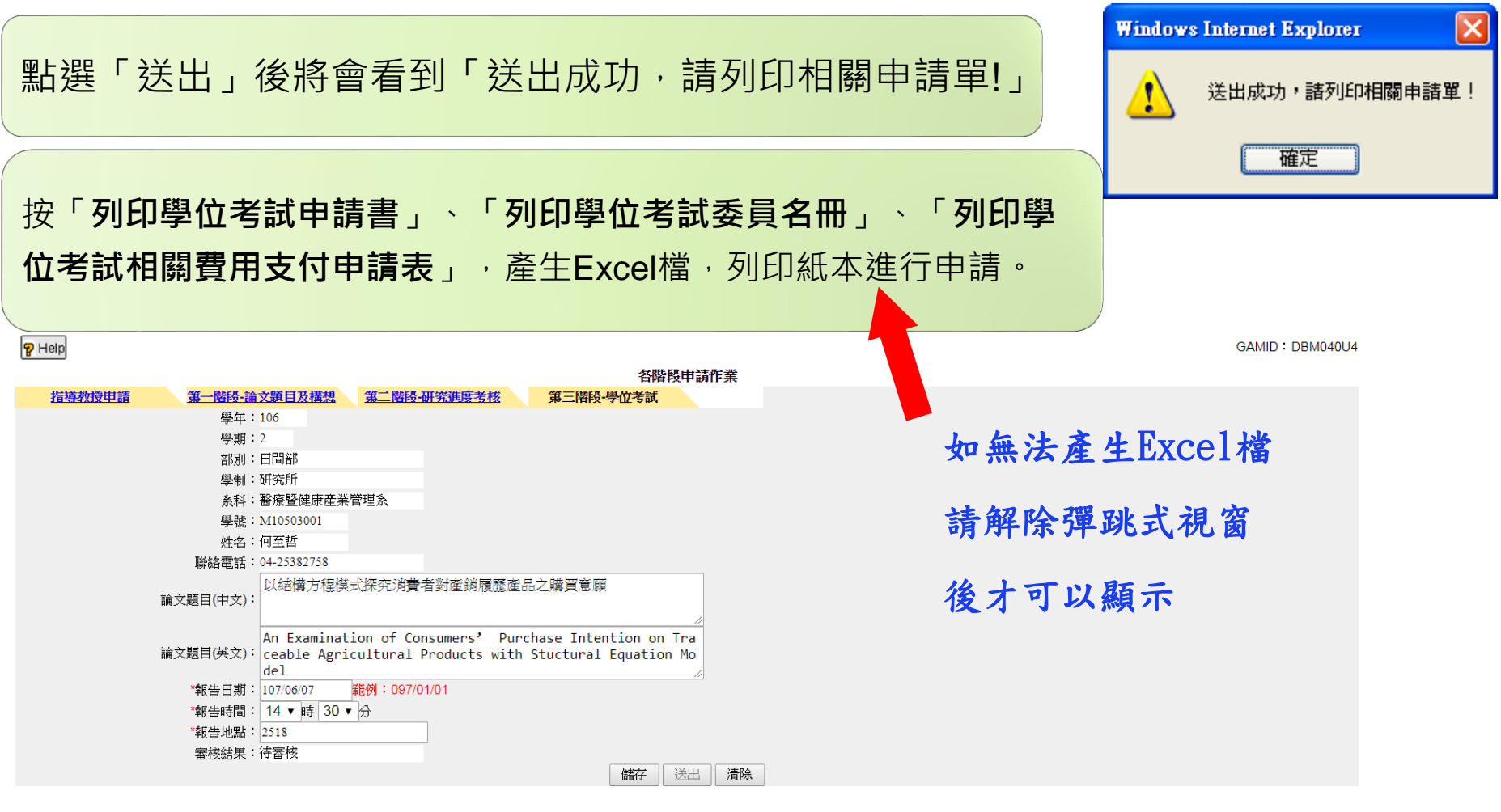

#### 指導教授/共同指導教授

| 單位               | 職稱  | 類型   | 姓名  | 校內/校外 |
|------------------|-----|------|-----|-------|
| 中臺科技大學醫療暨健康產業管理系 | 副教授 | 指導教授 | 許哲瀚 | 校內    |

#### 考試委員

| 單位               | 職稱     | 類型      | 姓名     |      |            | 最高學歷    | 校內/校外       | 口試費 | 車馬費        |   |
|------------------|--------|---------|--------|------|------------|---------|-------------|-----|------------|---|
| 中臺科技大學醫療暨健康產業管理系 | 副教授    | 指導教授    | 許哲瀚    | 博士   |            |         |             | 校內  | 是- 金額:1000 | 否 |
| 中臺科技大學行銷管理系      | 副教授    |         | 趙建蕾    | ±۲   |            | 7       |             | 校內  | 是- 金額:1000 | 否 |
| 國立臺中教育大學體育學系     | 数据     |         | 起一株    | 千主教輔 | 仁士與合只答義玄渾重 | ☆養顔折顔挿→ |             | 校外  | 是- 金額:1000 | 否 |
|                  | 列印學位考試 | 試申請書 列日 | 印學位考試到 | 受員名冊 | 列印學位考試相關要  | 費用支付申請表 | 列印學位考試撤銷申請書 |     |            |   |
|                  |        |         |        |      |            |         |             |     |            |   |

#### 產生Excel檔-列印學位考試申請書

中臺科技大學碩士班學位考試申請書

#### 一、研究生填窝資料:

申請日期:107年07月31日

| 姓名 |            | ※除碩士論文6學分外:<br>□已修本所規定之畢業學分學分,准予畢業・ |
|----|------------|-------------------------------------|
| 學號 |            | □若修摹本學期學分且及格則准予摹案。                  |
| 所別 | 醫療暨健康產業管理系 | 目前已通過必修學分;選修學分-<br>本學期應修學分;科目代號:    |

二、現已完成論文初稿,請准予參加 106 學年度 第2 學期碩士學位考試。

| 体み類日    |  |
|---------|--|
| 满 义 炮 日 |  |

#### 該生符合本校碩士班研究生學位考試細則相關規定,准予參加學位考試。

|       |      |      | 教学單位初春 |   |     |    |
|-------|------|------|--------|---|-----|----|
| 所經難   |      | 指導教授 | 所長     |   |     |    |
|       |      |      |        |   |     |    |
|       |      |      | 行政單位複書 |   |     |    |
| 註冊組經辨 | 註冊組組 | LE   | 課務組組長  | - | 教務長 | 校長 |
|       |      |      |        |   |     |    |

#### 產生Excel檔-列印學位考試委員名冊

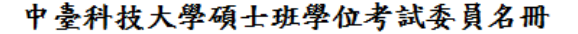

一百零六學年度 第二學期

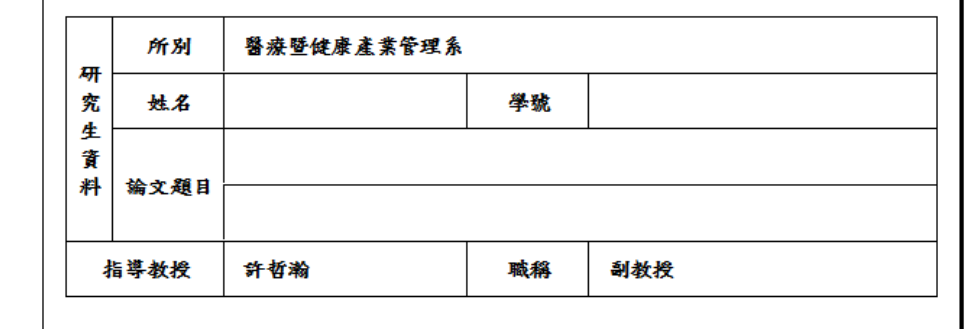

考試委員名冊

| 姓名  | 最高學歷                          | 服務單位                 | 職稱  | 資格符合 | 備註   |
|-----|-------------------------------|----------------------|-----|------|------|
| 許哲瀚 | 博士                            | 中全科技大學醫療整健產產業<br>管理系 | 副教授 |      | 指導教授 |
| 趙建蕾 | 博士                            | 中圣科技大學行關管理為          | 副教授 |      |      |
| 程一雄 | 夭五数锦上大梁食品<br>普塔魚運動普塔學哲<br>學得士 | 国立圣中教育大学遗育学家         | 教授  |      | 枝外   |

附註:

1.資格符合欄請所主管核章。

2. 隨表附呈填妥之學位考試委員聘函【3】份,請准予用印。

所長: 校

校長:

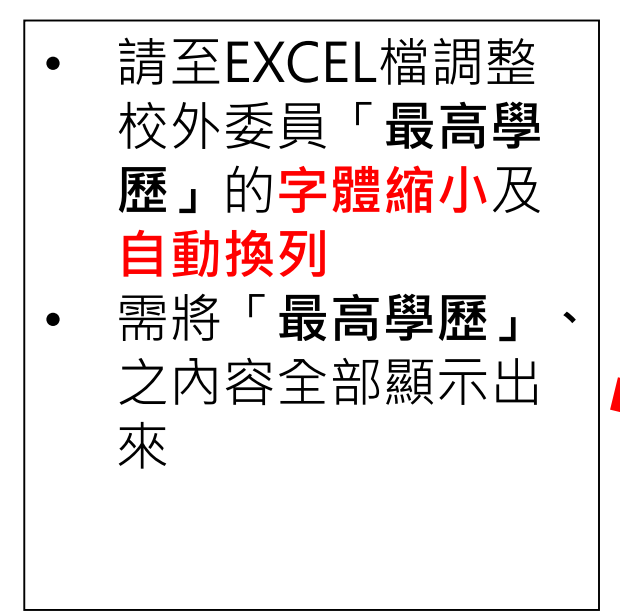

### 產生Excel檔-列印學位考試相關費用支付申請表

| • 車馬費中部地區不<br>支領。                                                                                                    |  |
|----------------------------------------------------------------------------------------------------|--|
| <ul> <li>2位(以上)研究生,</li> <li>同一位校外委員,</li> <li>同一天口試,僅能</li> <li>支領1份車馬費。(1)</li> <li>個人申請,其他人</li> <li>請填不支領)。</li> </ul> |  |

|             | 1 重相投入于"外元生于位为 政伟颇负用文书 十朝衣 |           |       |     |      |            |  |  |
|-------------|----------------------------|-----------|-------|-----|------|------------|--|--|
| 申請單位        | 醫療暨健康產業管理系                 |           |       |     | 申請日期 | 107年07月31日 |  |  |
| 研究生姓名       |                            |           |       |     | 考試日期 | 107年06月07日 |  |  |
| 考試委         | 員姓名                        | 口試費       |       |     | 車馬費  |            |  |  |
| 12-21-26 28 | 許哲瀚                        | 午哲瀚 1,000 |       |     |      |            |  |  |
| <b>校內</b>   | 趙建蕾                        | 1,000     | - 不支領 |     |      |            |  |  |
| 校外委員        | 程一雄                        | 1,000     |       |     | 不支領  |            |  |  |
| 合計          | <mark>3, 00</mark> 0       | 元         |       |     |      |            |  |  |
| 所經辨         |                            |           |       | 所長  |      |            |  |  |
| 課務組長        |                            |           |       | 教務長 |      |            |  |  |
| 會計主任        |                            |           |       |     |      |            |  |  |
| 校長          |                            |           |       |     |      |            |  |  |

由基础快上爆研究开爆的老时相關费用去付由终去

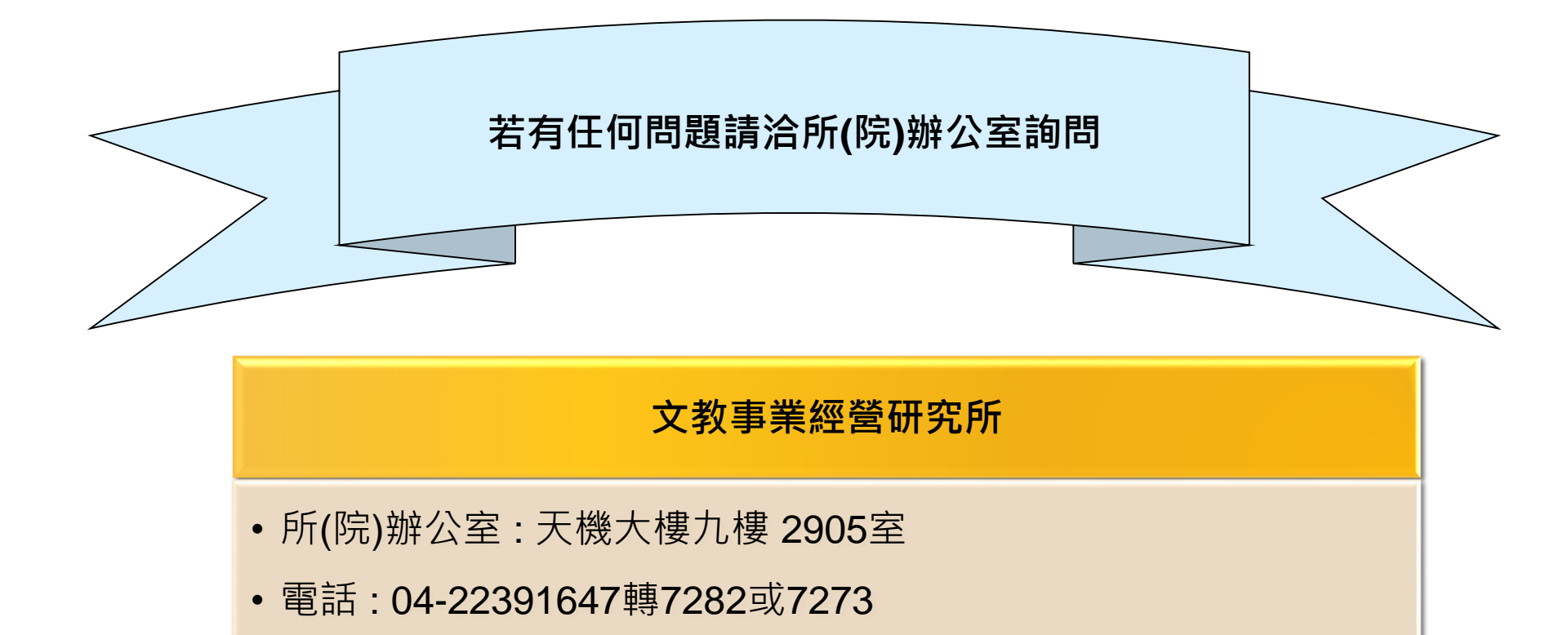